# **Jinn-Client 2.0.3**

Maксим Князев <gost@basealt.ru>

История переиздания Издание 1.0 15.05.2022 МК

#### Содержание

| 1. | Дистрибутивы             | 1 |
|----|--------------------------|---|
| 2. | Установка                | 1 |
| 3. | Запуск и проверка версии | 3 |

# 1. Дистрибутивы

Установка производилась на образе ОС: Альт Рабочая Станция 10 x86-64

```
$ uname -a
Linux host-15 5.10.82-std-def-alt1 #1 SMP
Fri Dec 3 14:49:25 UTC 2021 x86_64 GNU/Linux
```

Дистрибутив Jinn-Client: JinnClientv2.0.3.rpm

## 2. Установка

Пользователь, устанавливающий ПО Jinn-Client, должен быть включен в группу администраторов. Для установки можно использовать консольный терминал или графический менеджер установки пакетов.

1. Запустите консольный терминал и перейдите в папку, в которой находится установочный пакет:

# rpm -ivh ./JinnClientv2.0.3.rpm

Дождитесь сообщения об успешном завершении установки:

#### Установка jinnclient2 завершилась успешно

В результате в каталоге **opt** будет создана папка securitycode с установленным программным обеспечением Jinn-Client:

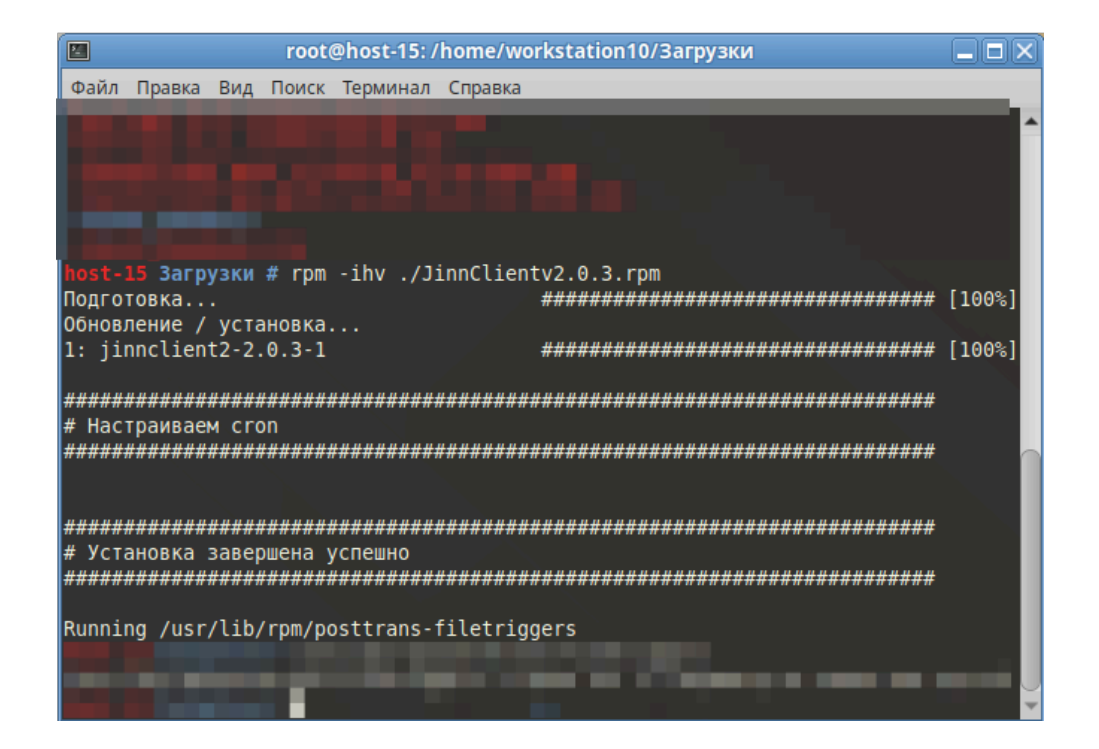

1. Для установки Jinn-Client в графическом менеджере установки пакетов:

Откройте установочный пакет в менеджере установки пакетов. Установите пакет, авторизировавшись как администратор. Jinn-Client будет установлен.

| 📾 Установка RPM                                                                                                    | X |  |  |
|----------------------------------------------------------------------------------------------------|---|--|--|
| Установка пакетов RPM                                                                                                    |   |  |  |
| <u>С</u> писок пакетов для установки или обновления:                                                                                                    |   |  |  |
| /home/workstation10/Загрузки/JinnClientv2.0.3.rpm                                                                                                    |   |  |  |
|                                                                                                    |   |  |  |
|                                                                                                    |   |  |  |
|                                                                                                    |   |  |  |
|                                                                                                    |   |  |  |
|                                                                                                    |   |  |  |
| ВНИМАНИЕ! Настоятельно рекомендуется <u>не устанавливать пакеты RPM и файлов</u> . Используйте пакетные репозитории вашего дистрибутива как безопасн источник программного обеспечения. |   |  |  |
| Установить                                                                                                    | a |  |  |

### 3. Запуск и проверка версии

| 0 |                                                 | Jinn-Client 2 Временная лицензия                                                                                                   | _ 🗆 🗙 |
|---|-------------------------------------------------|----------------------------------------------------------------------------------------------------|-------|
| ≡ |                                                 |                                                                                                    |       |
|   | Подписание<br>Ключи<br>Настройки<br>О программе | Документы на подпись<br>9 д Jinn-Client<br>+ версия 2<br>9 демонстрационная версия<br>вирии сборке 2.052<br>- Нъс. пролили подписи |       |